## メニュー画面の操作

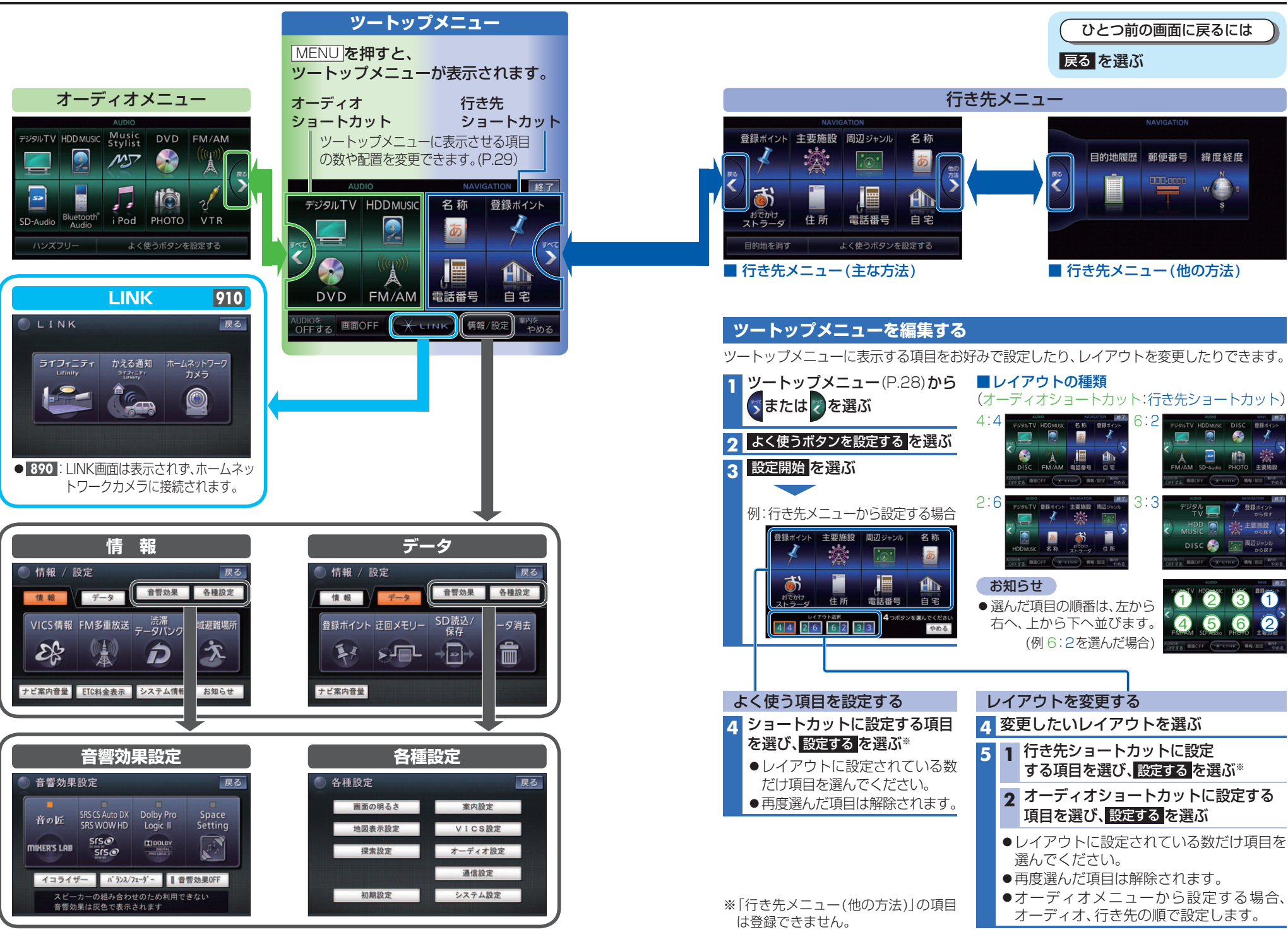

BROFF (X CINK) 4N/R2

デジタル

HDD 🕥 🔆 主要施設

DISC 🌍 🔝 周辺ジャンル からほぎ

BROFF TETRE 489/102

1 2 3

(5)

THEOFE WINK MN/RS